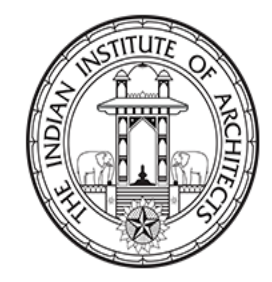

# The Indian Institute of Architects

|                                                                                                    | Home                                                                                                    | IIA Awards 2021 | Announcements | History | Examinations | Gallery | E-Journal | Chapter Events | YAF2022 |
|----------------------------------------------------------------------------------------------------|----------------------------------------------------------------------------------------------------|-----------------|---------------|---------|--------------|---------|-----------|----------------|---------|
| The Indian Institute of Architects (IIA) is the National body of Architects in the country. Established in 1917, the institute today has more than 25,000 members and plays a major role in promoting the profession of architecture by organising and uniting the Architects of India to promote |                                                                                                    |                 |               |         |              |         |           |                |         |
| aesthetic, scientific and practical efficiency of the profession both in Practice and in Education.                                                                                                    |                                                                                                    |                 |               |         |              |         |           |                |         |
|                                                                                                    | IIA is represented on various national and international committees connected with architecture, art and the building industry and is also       |                 |               |         |              |         |           |                |         |
|                                                                                                    | actively associated with Internation I Union of Architects (UIA), The Architects Regional Council Asia (ARCASIA) and South Asian Association for |                 |               |         |              |         |           |                |         |

Regional Co-operation of Architects (SAARCH).

lead about the History of IIA J

Join IIA BA

## Announcements

Notice & Nomination Forms for IIA National Council, Chapter, Centre, Sub-Centre – Elections 2023-25 15th May 2023

The Notice inviting Nominations and the Nomination Forms for IIA National Council, Chapter, Centre & Sub-Centre Election 2023-25 are attached. Notice inviting Nominations

### Click on Member Login link from website

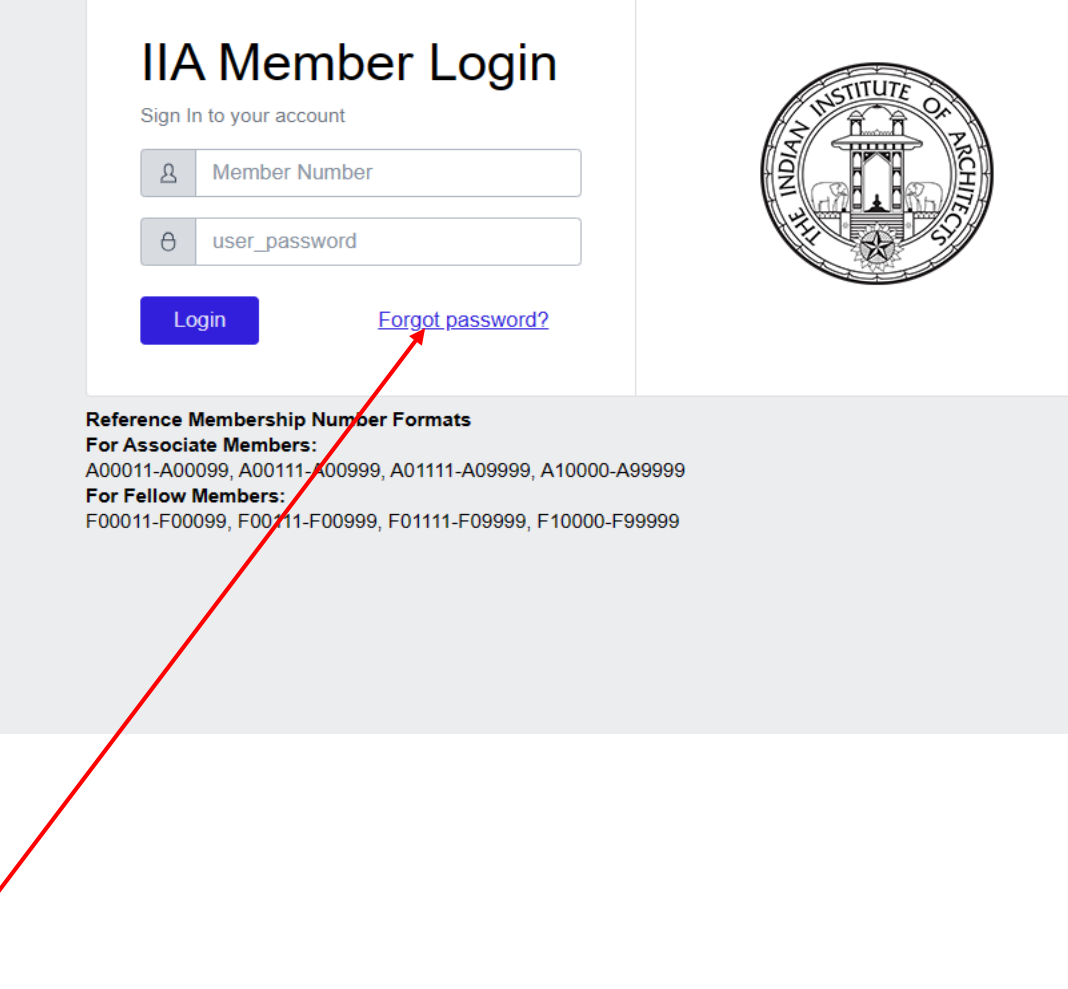

Click on Forgot Password Link

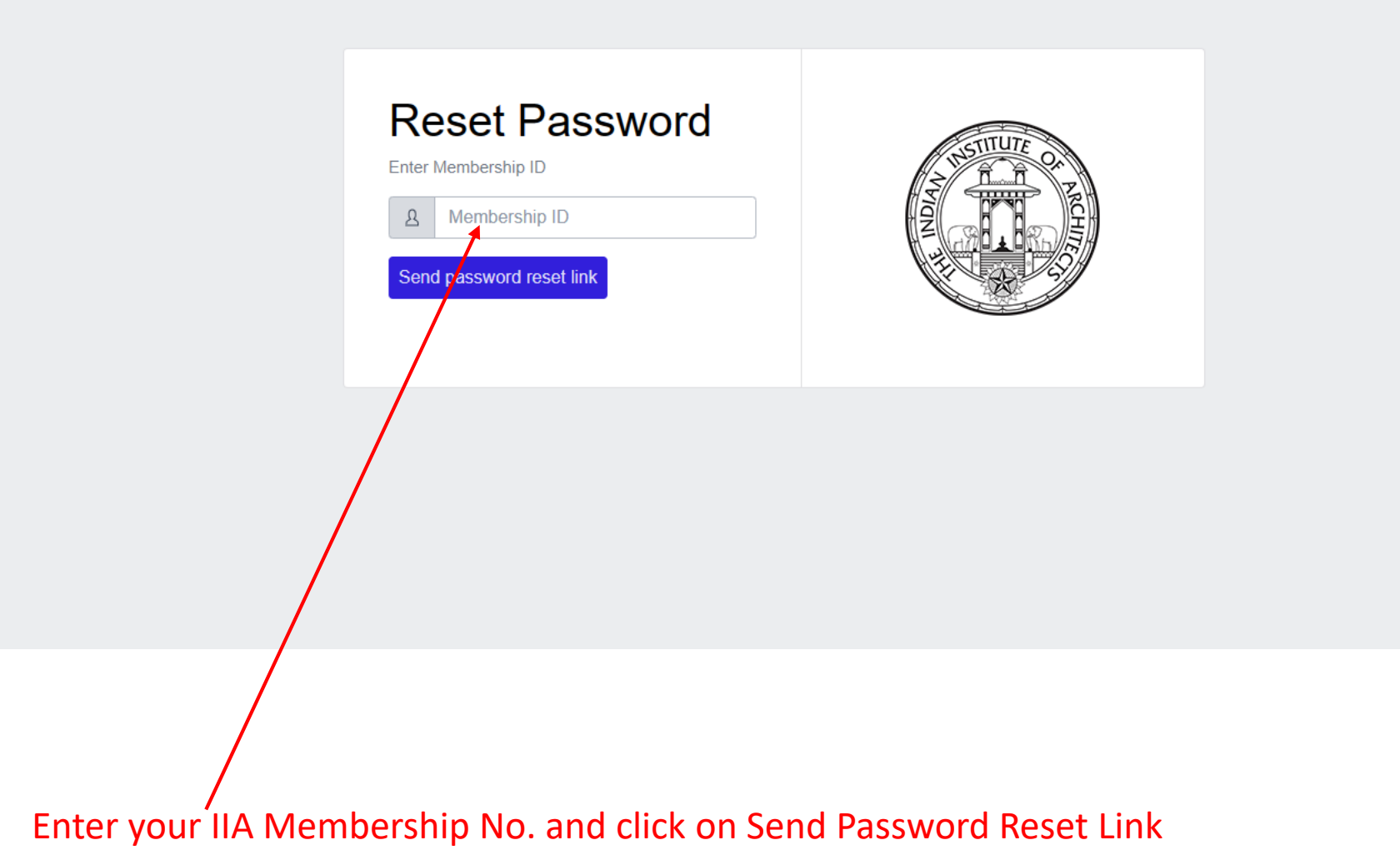

### Please check your email. Click on the link in your email to reset password.

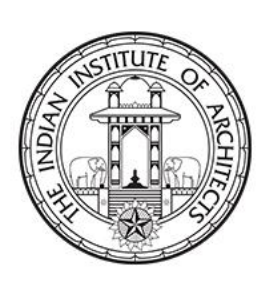

Please check your email which is registered with IIA

#### Reset Password Link 🔉 💷

| • |
|---|
|   |

iiareg1917@gmail.com <u>via</u> sendgrid.net to me •

Hi Ar 🤇

You can reset your password: Click Here to Reset Password IIA technical Team ← Reply → Forward

Please click on the link received in your Email id to reset the password.

1

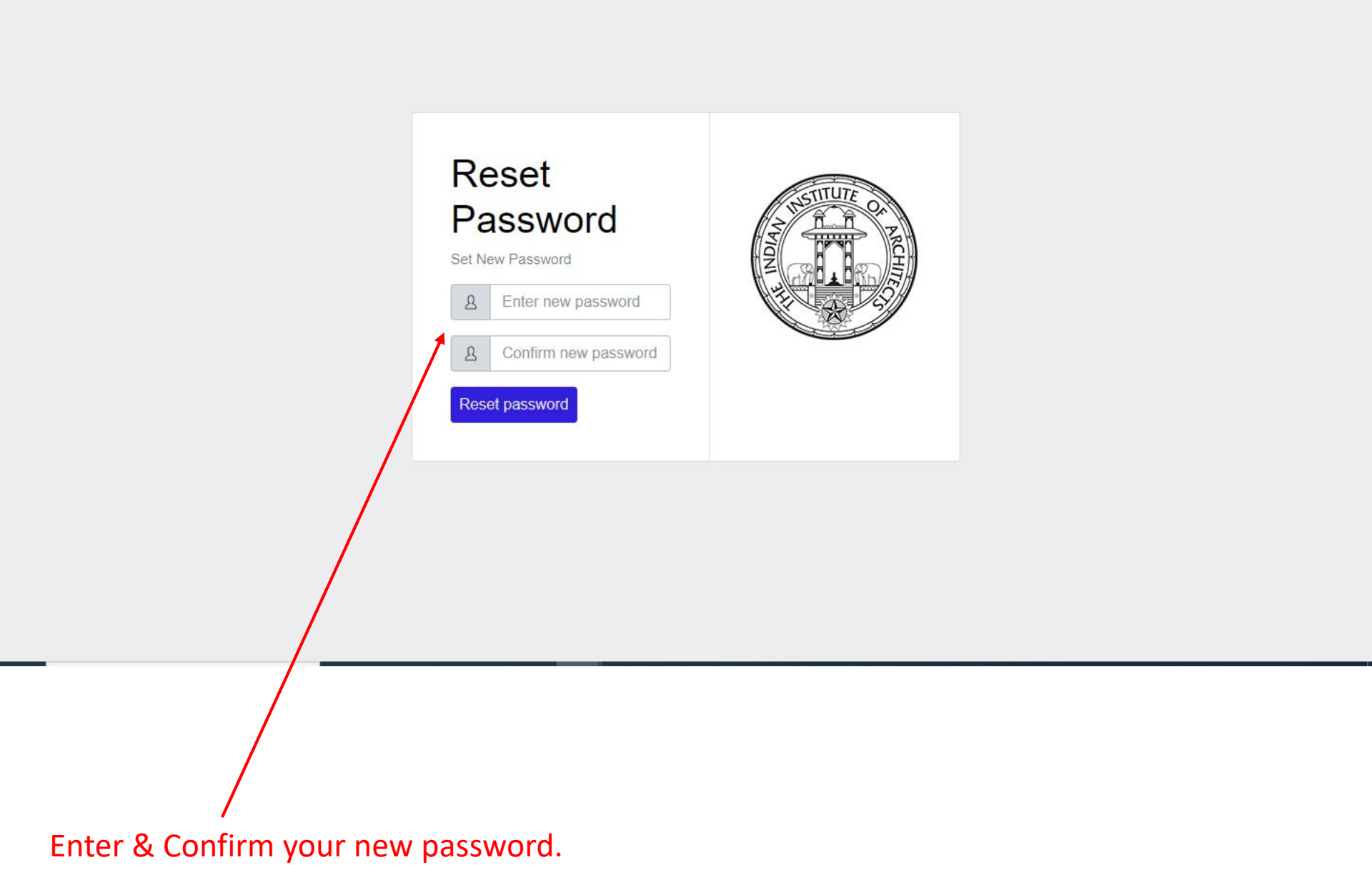

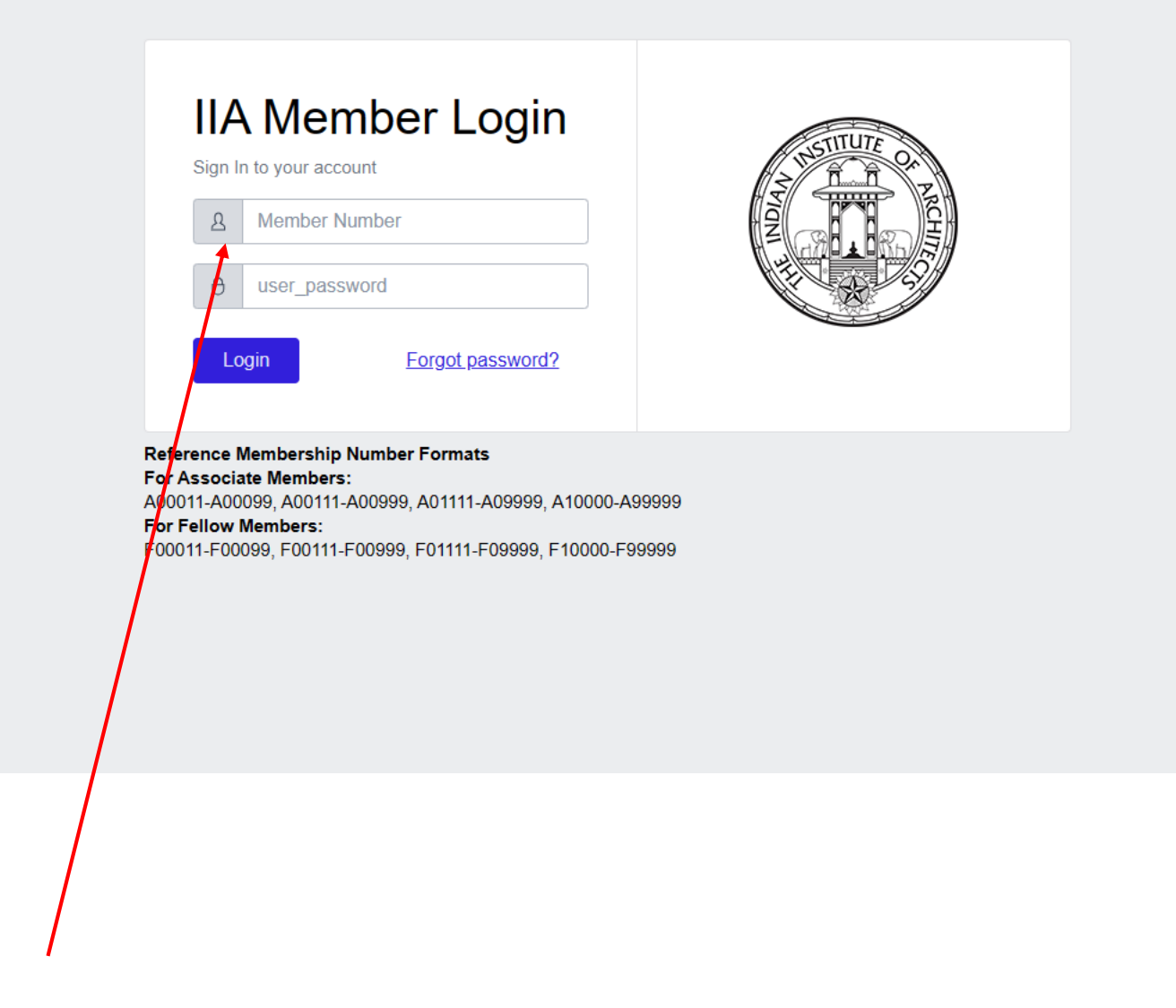

Enter your membership no. and newly created password for login